# Step 1

## Log into <u>https://bit.ly/PaymentBTPTAUniform</u> Which directs you to:

25 pta-events.co.uk/bishopstachbrook/index.cfm

## Step 3 🔸

Then click Add to basket

#### DONATE HERE - VIEW MORE INFORMATION »

| Product Name                   | Price | Quantity      | Delete | Line Price |
|--------------------------------|-------|---------------|--------|------------|
| donation                       | 1     | 5             |        | £0.00      |
| 🕖 Variable Price ʔ   Available | 3     |               |        |            |
|                                |       |               | Total  | £0.00      |
|                                |       | Add to basket |        |            |

#### Step 2

Click on the **up arrow** of the quantity box for how many items you are keeping

#### DONATE HERE - VIEW MORE INFORMATION »

| Product Name                 | Price | Quantity | Delete | Line Price |
|------------------------------|-------|----------|--------|------------|
| donation                     | 1     | 0        |        | £0.00      |
| Variable Price ?   Available |       |          |        |            |
|                              |       |          | Total  | £0.00      |

### Step 4

Check this is the amount you want to donate (if you would like to donate more than £1 for any of the items, just increase the quantity and click **Update basket**)

#### DONATE HERE - VIEW MORE INFORMATION »

| Product Name                   | Price | Quantity | Delete | Line Price |
|--------------------------------|-------|----------|--------|------------|
| donation                       | 1     | 5        |        | £5.00      |
| 🕒 Variable Price ʔ   Available |       |          |        |            |
|                                |       |          | Total  | £5.00      |

Checkout

Empty basket

Update basket

#### Step 5

## When you are happy with the amount, click **Checkout** DONATE HERE - VIEW MORE INFORMATION »

| Product Name                   | Price                                          | Quantity                                                                               | Delete                                           | Line Pric                             | e                     |
|--------------------------------|------------------------------------------------|----------------------------------------------------------------------------------------|--------------------------------------------------|---------------------------------------|-----------------------|
| donation                       | 1                                              | 5                                                                                      |                                                  | £5.0                                  | 0                     |
| 🕑 Variable Price ʔ   Available |                                                |                                                                                        |                                                  |                                       |                       |
|                                |                                                |                                                                                        | Total                                            | £5.0                                  | 0                     |
|                                | Checkout                                       | Empty baske                                                                            | Updo                                             | ate basket                            |                       |
|                                | Thank you for                                  | helping us to cover our St                                                             | ipe fees!                                        |                                       |                       |
| Sten 7                         | • Your items<br>to complete y<br>mean your ite | have been reserved and y<br>your purchase. Failure to co<br>ems being allocated to sor | ou now have 19<br>omplete your pu<br>neone else. | ) minutes and 19<br>urchase in this t | 5 seconds<br>time may |
| When you are                   | Name:                                          | Jenny Bevan                                                                            | Email:                                           | teambevan@                            | gmail.com             |
| amount click                   | Product Name                                   | 1                                                                                      | Price                                            | Quantity                              | Line Price            |
|                                | donation                                       |                                                                                        | £1.00                                            | 5                                     | £5.00                 |
| Complete payment               | Voluntary Platf<br>Variable % per              | orm Fee<br>transaction [Remove]                                                        | £0.15                                            | 1                                     | £0.15                 |
| with Stripe to                 | Voluntary Book<br>1.5% + £0.20 pe              | king Fee<br>rr transaction [Remove]                                                    | £0.28                                            | 1                                     | £0.28                 |
| debit card details             |                                                |                                                                                        |                                                  | Total                                 | £5.43                 |
| securely online                | I have                                         | read and agree to the <b>terr</b>                                                      | ns and conditic                                  | ons bound to th                       | is order.             |

#### Complete payment with Stripe

## Step 6

# You can choose to add a voluntary fee for the transaction charges and platform charges and you **must** click that you have read the terms and conditions

• Your items have been reserved and you now have 19 minutes and 46 seconds to complete your purchase. Failure to complete your purchase in this time may mean your items being allocated to someone else.

| Nam      | e:                                                           | Em                                               |                        |                |  |
|----------|--------------------------------------------------------------|--------------------------------------------------|------------------------|----------------|--|
| Produc   | t Name                                                       | Price                                            | Quantity               | Line Price     |  |
| donation |                                                              | £1.00                                            | 5                      | £5.00          |  |
|          |                                                              |                                                  | Total                  | £5.00          |  |
| 0        | Add voluntary fee of £<br>More information on w              | 0.28 to cover tra<br>vhy we ask for thi          | nsaction charges.<br>s |                |  |
|          | Add voluntary platforr<br>platform.<br>More information on w | n fee of <b>£0.15</b> to o<br>why we ask for thi | cover costs of using s | the PTA Events |  |
|          | I have read and agree                                        | to the terms and                                 | d conditions bound t   | o this order   |  |

#### Complete payment with Stripe

#### CHECKOUT WITH STRIPE

Credit / Debit Card

# Step 8

When you have entered your card number, expiry date and CVC click Pay £X.XX

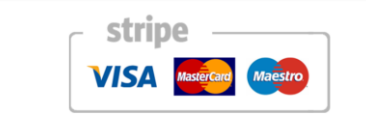

# Card number MM / YY CVC